## **PROCEDURA - CONVENZIONE OFI UMBRIA**

- Accedere al seguente link: www.ikosecm.it/corsi-ecm/fad
- Selezionare il corso di proprio interesse e cliccare su ACQUISTA E ISCRIVITI ORA
- Selezionare dal menù PUOI USUFRUIRE DI UNA CONVENZIONE quella OFI Umbria
- Inserire il proprio codice fiscale e cliccare su CONTINUA, il corso sarà inserito nel carrello con uno sconto del 40%
- Se interessati all'acquisto di ulteriori corsi cliccare su AGGIUNGI ALTRI CORSI e ripetere l'operazione altrimenti cliccare su PROCEDI ALL'ACQUISTO
- Effettuare il login al proprio profilo se già registrati oppure effettuare la registrazione cliccando su SE NON HAI UN IKOSID
- Terminata la procedura sarà possibile selezionare la modalità di pagamento (bonifico bancario, Satispay, Paypal o carta di credito) e i dati per la fatturazione
- Completato il pagamento il corso sarà subito attivo sul proprio profilo e per riaccedervi in momenti successivi sarà sufficiente dall'home page del sito <u>www.ikosecm.it</u> effettuare il login al proprio profilo e cliccare sul campo **CORSI** del proprio **PANNELLO**.